# TeSys<sup>™</sup> island

## **Quick Start Guide for EtherNet/IP™ Applications**

## **Instruction Bulletin**

This instruction bulletin describes how to quickly integrate TeSys island into the Rockwell Software® Studio 5000® environment.

8536IB1906EN Release date 06/2019

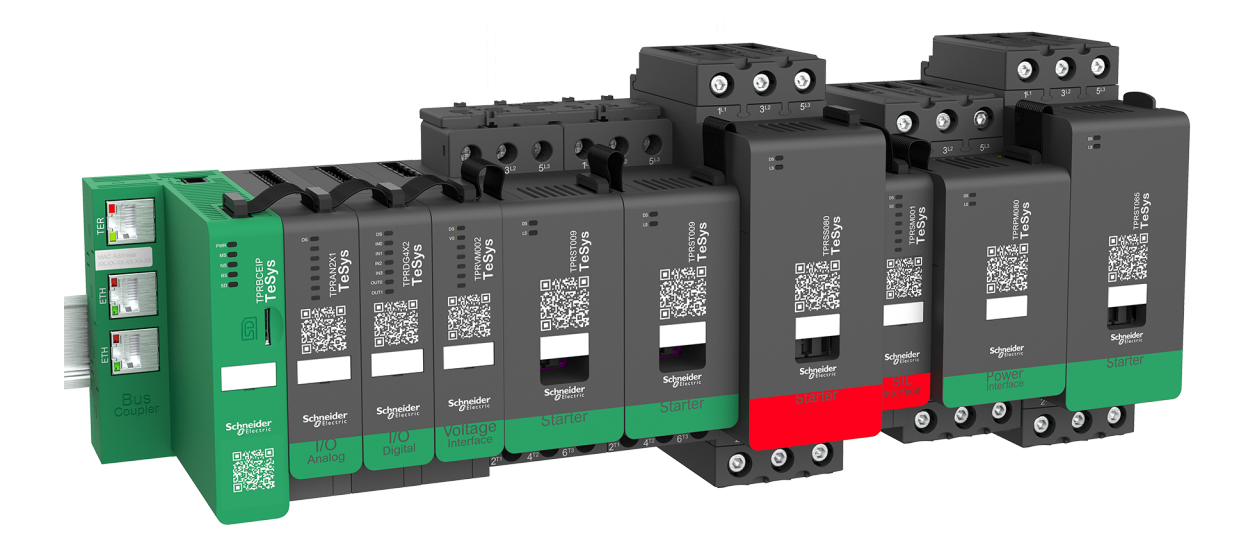

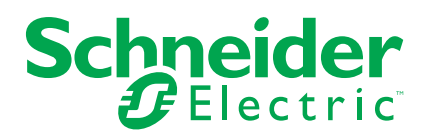

## Legal Information

The Schneider Electric brand and any trademarks of Schneider Electric SE and its subsidiaries referred to in this guide are the property of Schneider Electric SE or its subsidiaries. All other brands may be trademarks of their respective owners.

This guide and its content are protected under applicable copyright laws and furnished for informational use only. No part of this guide may be reproduced or transmitted in any form or by any means (electronic, mechanical, photocopying, recording, or otherwise), for any purpose, without the prior written permission of Schneider Electric.

Schneider Electric does not grant any right or license for commercial use of the guide or its content, except for a non-exclusive and personal license to consult it on an "as is" basis. Schneider Electric products and equipment should be installed, operated, serviced, and maintained only by qualified personnel.

As standards, specifications, and designs change from time to time, information contained in this guide may be subject to change without notice.

To the extent permitted by applicable law, no responsibility or liability is assumed by Schneider Electric and its subsidiaries for any errors or omissions in the informational content of this material or consequences arising out of or resulting from the use of the information contained herein.

Schneider Electric, SoMove, and TeSys are trademarks and the property of Schneider Electric SE, its subsidiaries, and affiliated companies. All other trademarks are the property of their respective owners.

## **Table of Contents**

| About the Book                        | 5  |
|---------------------------------------|----|
| Scope                                 | 5  |
| Validity Note                         | 5  |
| Related Documentation                 | 6  |
| Methodology                           | 7  |
| Obtain the L5X Files                  | 7  |
| Integration Procedure                 | 8  |
| Add an Ethernet Bridge                | 8  |
| Import the TeSys™ island Module       | 9  |
| Import the Subroutine                 | 10 |
| Import the Add-on Instructions        | 11 |
| Create Instances of the AOIs          | 11 |
| Calling Acyclic Data                  | 13 |
| Data Access Example                   | 13 |
| Accessing Data via AOI                | 13 |
| Accessing Data via the Acyclic Buffer | 15 |
| Frequently Asked Questions (FAQs)     | 16 |

## Hazard Categories and Special Symbols

Read these instructions carefully and look at the equipment to become familiar with the device before trying to install, operate, service, or maintain it. The following special messages may appear throughout this bulletin or on the equipment to warn of hazards or to call attention to information that clarifies or simplifies a procedure.

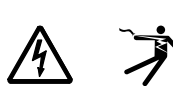

The addition of either symbol to a "Danger" or "Warning" safety label indicates that an electrical hazard exists which will result in personal injury if the instructions are not followed.

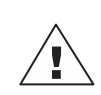

This is the safety alert symbol. It is used to alert you to personal injury hazards. Obey all safety messages that follow this symbol to avoid possible injury or death.

### A DANGER

**DANGER** indicates a hazardous situation which, if not avoided, will result in death or serious injury.

### 

**WARNING** indicates a hazardous situation which, if not avoided, **could result** in death or serious injury.

## 

**CAUTION** indicates a hazardous situation which, if not avoided, **could result** in minor or moderate injury.

## NOTICE

NOTICE is used to address practices not related to physical injury.

NOTE: Provides additional information to clarify or simplify a procedure.

## **Please Note**

Electrical equipment should be installed, operated, serviced, and maintained only by qualified personnel. No responsibility is assumed by Schneider Electric for any consequences arising out of the use of this material.

A qualified person is one who has skills and knowledge related to the construction, installation, and operation of electrical equipment and has received safety training to recognize and avoid the hazards involved.

## About the Book

## Scope

This user guide provides instructions for configuring a TeSys<sup>™</sup> island device within the Rockwell Software<sup>®</sup> Studio 5000<sup>®</sup> environment. For further information regarding the TeSys island devices, refer to *Related Documentation, page 6*.

**Library Compatibility**: L5X files exported from SoMove software are compatible with Studio 5000 major version 30 or higher. Refer to the Product Compatibility & Downloads page on the Rockwell Automation website to verify that the PLC firmware is compatible with the Studio 5000 version being used. As of the time of publication, this information can be found at *https://compatibility.rockwellautomation.com*.

## Validity Note

This instruction bulletin is valid for all TeSys<sup>™</sup> island configurations. The availability of some functions described in this bulletin depends on the communication protocol used and the physical modules installed on the island.

For product compliance with environmental directives such as RoHS, REACH, PEP, and EOLI, go to *www.se.com/green-premium*.

For technical characteristics of the physical modules described in this bulletin, go to *www.se.com*.

The technical characteristics presented in this bulletin should be the same as those that appear online. We may revise content over time to improve clarity and accuracy. If you see a difference between the information contained in this bulletin and online information, use the online information.

### **Related Documentation**

| Table 1 - Related Documen | tation |
|---------------------------|--------|
|---------------------------|--------|

| Document Title                                                                            | Description Document<br>Number                                                                                                    |                                                                       |  |
|-------------------------------------------------------------------------------------------|----------------------------------------------------------------------------------------------------|-----------------------------------------------------------------------|--|
| TeSys™ island System Guide                                                                | Introduces and describes the main functions of TeSys island                                                                                               | 8536IB1901                                                            |  |
| TeSys™ island Installation Guide                                                          | Describes the mechanical<br>installation, wiring, and<br>commissioning of TeSys island                                                                    | 8536IB1902                                                            |  |
| TeSys™ island Operating Guide                                                             | Describes how to operate and 8536IB1903 maintain TeSys island                                                                                             |                                                                       |  |
| TeSys™ island Functional Safety Guide                                                     | Describes the Functional Safety 8536IB1904 features of TeSys island                                                                                       |                                                                       |  |
| TeSys™ island Third Party Function<br>Block Guide                                         | Contains the information needed to create function blocks for third party hardware 8536IB1905                                                             |                                                                       |  |
| TeSys™ island EtherNet/IP™ Function<br>Block Library Guide                                | ctionDescribes the TeSys island library<br>used in the Rockwell Software®<br>Studio 5000® environment8536IB197                                            |                                                                       |  |
| TeSys™ island EtherNet/IP™ Quick<br>Start Guide                                           | Describes how to quickly integrate<br>TeSys island into the Rockwell<br>Software Studio 5000 environment8536IB1906                                        |                                                                       |  |
| TeSys™ island DTM Online Help Guide                                                       | Describes how to install and use<br>various functions of TeSys island<br>configuration software and how to<br>configure the parameters of TeSys<br>island | 8536IB1907                                                            |  |
| TeSys™ island Product Environmental<br>Profile                                            | Image: Describes constituent materials, recyclability potential, and environmental impact information for the TeSys island.         ENV-PEP1904009        |                                                                       |  |
| TeSys™ island Product End of Life<br>Instructions                                         | Contains end of life instructions for the TeSys island                                                                                                    | ENVEO-<br>LI1904009                                                   |  |
| TeSys™ island Instruction Sheet, Bus<br>Coupler                                           | Describes how to install the TeSys island bus coupler                                                                                                    | MFR44097                                                              |  |
| TeSys™ island Instruction Sheet,<br>Starters and Power Interface Modules,<br>Size 1 and 2 | Describes how to install size 1 and 2<br>TeSys island starters and power<br>interface modules                                                             | MFR77070                                                              |  |
| TeSys™ island Instruction Sheet,<br>Starters and Power Interface Modules,<br>Size 3       | Describes how to install size 3<br>TeSys island starters and power<br>interface modules                                                                   | MFR77085                                                              |  |
| TeSys™ island Instruction Sheet: Input/<br>Output Modules                                 | Describes how to install the TeSys island analog and digital I/O modules                                                                                  | bes how to install the TeSys MFR44099<br>analog and digital I/O<br>es |  |
| TeSys™ island Instruction Sheet: SIL<br>Interface and Voltage Interface Modules           | Describes how to install the TeSys<br>island voltage interface modules<br>and SIL interface modules                                                       | MFR44100                                                              |  |

## Methodology

A TeSys<sup>™</sup> island device can be integrated into the Rockwell Software<sup>®</sup> Studio 5000<sup>®</sup> environment using the L5X import feature. Based on the TeSys island configuration, SoMove<sup>™</sup> software provides L5X files that can be imported into the Studio 5000 environment, exposing the device data via add-on instructions.

**NOTE:** Due to data referencing, the L5X files must be imported in the order listed below. Follow the instructions provided in this manual.

The following files are generated by SoMove software:

- 1. Generic Ethernet Module: This file contains a Generic Ethernet AOP representing the TeSys island configuration. It includes comments in the Controller Tag section indicating what each piece of data is referencing. It uses the following naming convention: {*DeviceName*}\_*Module.L5X*.
- 2. Explicit Messages (if acyclic data exists): This file contains the following:
  - subroutines containing explicit messages for calling acyclic data
  - · a data buffer used to hold the acyclic data before and after transmission
  - It uses the following naming convention: {DeviceName}\_Acyclic.L5X.

**NOTE:** If a TeSys island configuration does not have acyclic data, this file is not generated.

 Add-on Instructions (AOI): This file contains the AOIs used for generating function blocks. It must be imported last because the AOIs' reference tags are contained in the other two files. It uses the following naming convention: {DeviceName}\_Aoi.L5X.

**NOTE:** If you alter the naming convention for a TeSys island or for pre-existing avatars, then when you integrate configuration changes into a project, all the imported Studio 5000 software entities (tags, AOIs, and generic Ethernet module) must be deleted and the import process repeated for the new configuration. See *Frequently Asked Questions (FAQs), page 16*.

### **Obtain the L5X Files**

Configure the island in the TeSys<sup>™</sup> island DTM according to the *TeSys<sup>™</sup> island Operating Guide*, 8536IB1903. Then, export the L5X files from the TeSys island DTM according to the following procedure.

- 1. In the TeSys island DTM, open the TeSys island project you wish to export.
- 2. From the drop-down menu, click Device.
- 3. Select Export > EDS to L5X File Format.
- 4. Click Save.

The file is saved as a zip file in the following format: island\_name.zip.

5. A notification appears, saying that the L5X files have been created. Click OK.

## **Integration Procedure**

#### Prerequisites

The integration procedure assumes that you have done the following:

- Set up a TeSys™ island device using SoMove™ software
- Obtained the L5X files needed for integration with the Rockwell Software<sup>®</sup> environment

#### **Example Items**

The TeSys island configuration used in this example includes the following items, as shown in the figure below.

- Digital I/O module named TeSysIslandDevice
- Motor Two Directions avatar

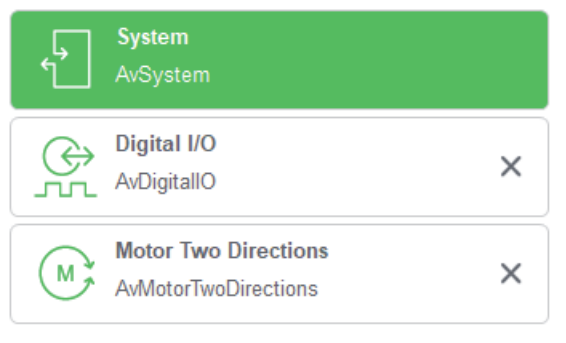

### Add an Ethernet Bridge

To add an Ethernet bridge:

- 1. Launch the Studio 5000® software.
- 2. Click Create > New Project.
  - A new project opens.
- 3. Select your PLC from the list of available PLCs.
- 4. Enter a Name for the PLC. Click Next.
- 5. Make any changes necessary for the PLC. Click Finish. Your PLC module is added to the I/O Configuration tree.
- 6. Add an Ethernet bridge to its backplane.

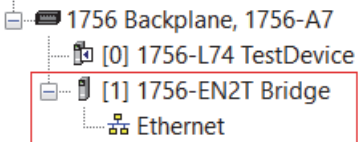

## Import the TeSys<sup>™</sup> island Module

Import the TeSys island module to the Ethernet bridge. This file uses the following naming convention: {*DeviceName*}\_*Module.L5X*.

| 🖻 🚔 I/O Configuration |       |                  |        |
|-----------------------|-------|------------------|--------|
| 🖨 🛲 1756 Backplane    | e, 17 | 56-A7            |        |
| 🔁 [0] 1756-L74        | Tes   | stDevice         |        |
| 🖻 🖞 [1] 1756-EN       | 2T B  | Bridge           |        |
|                       |       |                  |        |
|                       | IJ    | New Module       |        |
|                       |       | Import Module    |        |
|                       |       | Discover Modules |        |
|                       | ß     | Paste            | Ctrl+V |
|                       |       | Print            | •      |
|                       |       |                  |        |

After import, the device shows up in the I/O configuration tree and the Controller Tags section of the project.

| <ul> <li>■ Controller Tags</li> <li>■ Controller Tags</li> <li>■ Controller Fault Handler</li> <li>■ Power-Up Handler</li> <li>■ TeSysIslandDevic</li> <li>(</li> <li>(</li></ul>                                                                                                    |                                    |   |                        |       | -     |           |           |                                  |
|----------------------------------------------------------------------------------------------------|------------------------------------|---|------------------------|-------|-------|-----------|-----------|----------------------------------|
|                                                                                                    |                                    |   | Name 📰 🗅               | Val 🗧 | For + | Style     | Data Type | Description                      |
| TeSysIslandDevi 0 Decimal SINT AvSystem1:<br>TeSysIslandDevi 0 Decimal SINT AvSystem1:<br>TeSysIslandDevi 0 Decimal SINT AvSystem1:<br>TeSysIslandDevi 0 Decimal SINT AvDigitalO:<br>TeSysIslandDevi 0 Decimal SINT AvMotorTwoDirection:<br>TeSysIslandDevi 0 Decimal SINT AvMotorTwoDirection:<br>TeSysIslandDevi 0 Decimal SINT AvMotorTwoDirection:<br>TeSysIslandDevi 0 Decimal SINT AvMotorTwoDirection:<br>TeSysIslandDevi 0 Decimal SINT AvMotorTwoDirection:<br>TeSysIslandDevi 0 Decimal SINT AvMotorTwoDirection:<br>TeSysIslandDevi 0 Decimal SINT AvMotorTwoDirection:<br>TeSysIslandDevi 0 Decimal SINT AvMotorTwoDirection: AvgIRMS<br>Add-On Instructions<br>TeSysIslandDevi 0 Decimal SINT AvMotorTwoDirection: AvgIRMS<br>TeSysIslandDevi 0 Decimal SINT AvMotorTwoDirection: AvgIRMS<br>TeSysIslandDevi 0 Decimal SINT AvMotorTwoDirection: AvgIRMS<br>TeSysIslandDevi 0 Decimal SINT AvMotorTwoDirection: AvgIRMS<br>TeSysIslandDevi 0 Decimal SINT AvMotorTwoDirection: AvgIRMS<br>TeSysIslandDevi 0 Decimal SINT AvMotorTwoDirection: AvgIRMS<br>TeSysIslandDevi 0 Decimal SINT AvMotorTwoDirection: AvgIRMS<br>TeSysIslandDevi 0 Decimal SINT AvMotorTwoDirection: AvgIRMS<br>TeSysIslandDevi 0 Decimal SINT AvMotorTwoDirection: AvgIRMS<br>TeSysIslandDevi 0 Decimal SINT AvMotorTwoDirection: AvgIRMS<br>TeSysIslandDevice: 0 ( ( ABETHE.)<br>TeSysIslandDevice: 0 ( ( ABETHE.)<br>TeSysIslandDevice: 0 ( ( ABETHE.)<br>TeSysIslandDevice: 0 ( ( ABETHE.)<br>TeSysIslandDevice: 0 ( ( ABETHE.)<br>TeSysIslandDevice: 0 ( ( ABETHE.)<br>TeSysIslandDevice: 0 ( ( ABETHE.)<br>ToSe Backplane, 1756-L74 TestDevice<br>TeSysIslandDevice: 0 ( ( ABETHE.)<br>TeSysIslandDevice: 0 ( ( ABETHE.)<br>TeSysIslandDevice: 0 ( ( ABETHE.)<br>TeSpENTER<br>TeSpENTER<br>TeSpENTER<br>TeSPENTER<br>TeSPENTER<br>TeSPENTER<br>TeSPENTER<br>TeSPENTER<br>TeSPENTER<br>TeSPENTER<br>TeSPE                                                                                                    | - 🖉 Controller Tags                |   | TeSysIslandDevice:     | {     | {     |           | AB:ETHE   |                                  |
| Image: Sint Sint AvSystem:         Image: Sint Sint AvSystem:         Image: Sint Sint AvSystem:         Image: Sint Sint AvSystem:         Image: Sint Sint AvSystem:         Image: Sint Sint AvSystem:         Image: Sint Sint AvSystem:         Image: Sint Sint AvSystem:         Image: Sint AvdSystem:         Image: Sint AvdSystem: <t< td=""><td> 🗀 Controller Fault Handler</td><td></td><td>- TeSysIslandDevice</td><td>{</td><td>{</td><td>Decimal :</td><td>SINT[9]</td><td></td></t<>                                                                                                    | 🗀 Controller Fault Handler         |   | - TeSysIslandDevice    | {     | {     | Decimal : | SINT[9]   |                                  |
| Image: Single Single                           | Power-Up Handler                   |   | + TeSysIslandDevi      | 0     |       | Decimal   | SINT      | AvSystem1:                       |
| Image: Sint Sint Sint Sint Sint AvDigital C         Image: Sint Sint Sint Sint Sint Avditor Two Direction:         Image: Sint Sint Sint Sint Sint Avditor Two Direction:         Image: Sint Sint Sint Sint Sint Avditor Two Direction:         Image: Sint Sint Sint Sint Sint Avditor Two Direction:         Image: Sint Sint Sint Sint Sint Avditor Two Direction:         Image: Sint Sint Sint Sint Sint Avditor Two Direction:         Image: Sint Sint Sint Sint Sint Sint Avditor Two Direction:         Image: Sint Sint Sint Sint Sint Avditor Two Direction: AvgIRMS         Image: Sint Sint Sint Sint Sint Avditor Two Direction: AvgIRMS         Image: Sint Sint Sint Sint Sint Avditor Two Direction: AvgIRMS         Image: Sint Sint Sint Sint Avditor Two Direction: AvgIRMS         Image: Sint Sint Sint Sint Avditor Two Direction: AvgIRMS         Image: Sint Sint Sint Avditor Two Direction: AvgIRMS         Image: Sint Sint Sint Avditor Two Direction: AvgIRMS         Image: Sint Sint Sint Avditor Two Direction: AvgIRMS         Image: Sint Sint Sint Avditor Two Direction: AvgIRMS         Image: Sint Sint Sint Sint Sint Avditor Two Direction: AvgIRMS         Image: Sint Sint Sint Sint Sint Sint Avditor Two Direction: AvgIRMS         Image: Sint Sint Sint Sint Sint Sint Sint Sint                                                                                                    | 🖻 🚔 Tasks                          |   | + TeSysIslandDevi      | 0     |       | Decimal   | SINT      | AvSystem1:                       |
| Image: Sint Add: Sint Add Sint Add                            | 🖨 🚭 MainTask                       |   | + TeSysIslandDevi      | 0     |       | Decimal   | SINT      | AvDigitallO:                     |
| Inscheduled         Image: Sint Add-On Instructions         Image: Sint Add-On Instructions         Image: Sint Add-On Instructions         Image: Sint Add-On Instructions         Image: Sint Add-On-Defined         Image: Sint Add-On-Defined         <                                                                                                    | 🕀 🖷 MainProgram                    |   | + TeSvslslandDevi      | 0     |       | Decimal   | SINT      | AvMotorTwoDirection:             |
| Motion Groups     Motion Groups     Motion     Motion     Mo | Unscheduled                        | ⊫ | + TeSysIslandDevi      | 0     |       | Decimal   | SINT      | AvMotorTwoDirection:             |
| Add-On Instructions     Add-On-Defined     AB:ETHE.     TreSysIslandDevic. 0 Decimal SINT AvMotorTwoDirection: AvgIRMS     TeSysIslandDevic. 0 Decimal SINT AvMotorTwoDirection: AvgIRMS     TeSysIslandDevic. 0 Decimal SINT AvMotorTwoDirection: AvgIRMS     TeSysIslandDevic. 0 Decimal SINT AvMotorTwoDirection: AvgIRMS     TeSysIslandDevic. 0 Decimal SINT AvMotorTwoDirection: AvgIRMS     TeSysIslandDevice: 0 ( ( AB:ETHE.)     TeSysIslandDevice: 0 ( ( AB:ETHE.)     TeSysIslandDevice: 0 ( ( AB:ETHE.)     Trends     Trends     Trends     Trof5e Traft TestPovice     Tof5e Backplane, 1756-L74 TestDevice     Tof5e Backplane, 1756-L74 TestDevice     Tof5e TestPI Bridge     TestPovice TestPostIstandDevice     TestPostIstandDevice                                                                                                    | Motion Groups                      | ⊫ | + TeSysIslandDevi      | 0     |       | Decimal   | SINT      | AvMotorTwoDirection: AvaIRMS     |
| Add-On Instructions<br>Add-On Instructions<br>Add-On Detined<br>SINT AvMotorTwoDirection: AvgIRMS<br>SINT AvMotorTwoDirection: AvgIRMS<br>+ TeSysIslandDevice: 0 ( ( ABETHE.<br>+ TeSysIslandDevice: 0 ( ( ABETHE.<br>+ TeSysIslandDevice: 0 ( ( ( ABETHE.<br>+ TeSysIslandDevice: 0 ( ( ( ABETHE.<br>+ TeSysIslandDevi                                                                                                    | Ungrouped Axes                     | ⊫ | + TeSysIslandDevi      | 0     |       | Decimal   | SINT      | AvMotorTwoDirection: AvalRMS     |
| □ Data Types       □ Topolation True and the product of the product of                                     | Add-On Instructions                | ⊩ | + TeSysIslandDevi      | 0     |       | Decimal   | SINT      | AvMotorTwoDirection: AvgIRMS     |
| Image: Strings       Image: Strings         Image: Strings       Image: Strings         Image: Strings       Image: St                                                                                                    | 🖻 🖼 Data Types                     | ⊩ | + TeSysIslandDevi      | 0     |       | Decimal   | SINT      | AvMotorTwoDirection: AvaIRMS     |
| Image: Strings       Image: Strings       Image: Strings       Image: Strings         Image: Strings       Image: Strings       Image: Strings       Image: Strings         Image: Strings       Image: Strings       Image: Strings       Image: Strings         Image: Strings       Image: Strings       Image: Strings       Image: Strings       Image: Strings         Image: Strings       Image: Strings       Image: Strings       Image: Strings       Image: Strings       Image: Strings         Image: Strings       Image: Strings <td< td=""><td>User-Defined</td><td>⊩</td><td>Ta Suelelend Device: 0</td><td></td><td></td><td>Decimal</td><td></td><td>Avmotor r wobliection. Avgir (mo</td></td<>                                                                                                    | User-Defined                       | ⊩ | Ta Suelelend Device: 0 |       |       | Decimal   |           | Avmotor r wobliection. Avgir (mo |
| Image: Model-Defined       Image: Model-Defined         Image: Modele-Defined       Image: Modele-Defined         Image: Modele-Defined       Image: Modele-Definede                                                                                                    | - 🖼 Strings                        | ⊩ | TesysisiandDevice.0    | 1     | 1     | 4         | AD.ETHE   |                                  |
|                                                                                                    | - 🦛 Add-On-Defined                 | ⊫ | ± TeSysIslandDevice:C  | {     | {     |           | AB:ETHE   |                                  |
| B                                                                                                    | 🕀 🖼 Predefined                     |   |                        |       |       |           |           |                                  |
| Trends     Trends     Its Logical Model     If () Configuration     If () 1756-L74 TestDevice     If () 1756-EN2T Bridge     If () 1756-EN2T Bridge     If () 1756-EN2T Bridge     If () IT56-EN2T Bridge     If () IT56-EN2T Bridge     | 🗄 🖼 Module-Defined                 |   |                        |       |       |           |           |                                  |
| → In Logical Model         → In Zos Backplane, 1756-A7         → In [0] 1756-L74 TestDevice         → In [0] 1756-EN2T Bridge         → Ethernet         → In In In Zos In Internet         → In Internet         → In Internet         → In Internet         → Internet         → Internet                                                                                                    | Trends                             |   |                        |       |       |           |           |                                  |
|                                                                                                    | -h. Logical Model                  |   |                        |       |       |           |           |                                  |
|                                                                                                    | ⊨ l/O Configuration                |   |                        |       |       |           |           |                                  |
| - 節 [0] 1756-L74 TestDevice<br>□ 鄧 [1] 1756-EN2T Bridge<br>□ 鄙 Ethernet<br>□ 1756-EN2T Bridge<br>□ 1756-EN2T Bridge<br>□ ETHERNET-MODULE TeSysIslandDevice                                                                                                    | 1756 Backplane, 1756-A7            |   |                        |       |       |           |           |                                  |
|                                                                                                    | 1756-L74 TestDevice                |   |                        |       |       |           |           |                                  |
|                                                                                                    | 🖃 🖞 [1] 1756-EN2T Bridge           |   |                        |       |       |           |           |                                  |
| ITS6-EN2T Bridge ItERNET-MODULE TeSysIslandDevice                                                                                                    | Ethernet                           |   |                        |       |       |           |           |                                  |
| ETHERNET-MODULE TeSysIslandDevice                                                                                                    | 1756-EN2T Bridge                   |   |                        |       |       |           |           |                                  |
|                                                                                                    | FTHERNET-MODULE TeSvsIslandDevice  |   |                        |       |       |           |           |                                  |
|                                                                                                    | s entenater mobile resystandberice |   |                        |       |       |           |           |                                  |

### **Import the Subroutine**

Import the subroutine L5X file containing the acyclic data, if present. This file uses the following naming convention: {*DeviceName*}\_*Acyclic.L5X*.

| 🚊 🔤 Tasks           |            |                           |           |     |                      |
|---------------------|------------|---------------------------|-----------|-----|----------------------|
| 🖨 🗟 MainTask        |            |                           |           |     |                      |
| 🖨 😂 MainProgram     |            |                           |           |     |                      |
| - 🖉 Parameters      |            | Add                       |           |     | New Routine          |
| 🛄 MainRoutir        |            |                           |           |     |                      |
| Unscheduled         | *          | Cut                       | Ctrl+X    | Ø   | New Local Tag Ctrl+W |
| 🚔 😂 Motion Groups   | ₿ <b>₽</b> | Сору                      | Ctrl+C    |     | New Parameter        |
| Ungrouped Axes      | B          | Paste                     | Ctrl+V    |     | 1 (D )               |
| Add-On Instructions |            | Delete                    | Del       |     | Import Routine       |
| 🖻 📾 Data Types      |            |                           |           |     |                      |
| User-Defined        |            | Verify                    |           | L . |                      |
| - Strings           |            | Cross Reference           | Ctrl+E    | L . |                      |
| Add-On-Defined      |            |                           |           | 1   |                      |
| Predefined          |            | Browse Logic              | Ctrl+L    | L . |                      |
| H R Module-Defined  |            | Find in Logical Organizer |           | L . |                      |
| Irenas              |            | Online Edite              |           | 1   |                      |
| Logical Model       |            |                           |           |     |                      |
| in Configuration    |            | Print                     | +         | L . |                      |
| 一面 [0] 1756-174 T   |            |                           |           |     |                      |
| □ ¶ [1] 1756-FN21   |            | Export Program            |           | L . |                      |
| 는 윦 Ethernet        |            | Properties                |           | 1   |                      |
| 1756-EN             |            | Bridge                    | AITTEILEI |     |                      |
| I FTHERN            | FT-I       | MODULE TeSysIslandDevice  | <b>`</b>  |     |                      |
| D ETTERNA           |            | nobole respondition       | *         |     |                      |

After import:

- · the subroutines are visible in the Tasks tree
- the acyclic data buffer is visible in the Controller Tags section

| i ← Tasks<br>i ← AminTask<br>i ← MainTask<br>i ← MainProgram<br>i ← Ø Parameters and Local Tags                                                                         | Controller TestDevice | Name                | <u>=</u> ∎ ∆<br>fer | Val +<br>{ | For • | Style | Data Type<br>MESSAGE<br>TeSysIsI |
|----------------------------------------------------------------------------------------------------|-----------------------|---------------------|---------------------|------------|-------|-------|----------------------------------|
| MainRoutine     AvMotorTwoDirection     AvAotorTwoDirection     AvAotorTwoDirection     AvAotorTwoDirection     Device2     Device3     Device4     Device5     Device6 | Subroutines           | Acyclic Data Buffer |                     |            |       |       |                                  |

For more information on accessing the device data, see *Data Access Example, page 13*.

### **Import the Add-on Instructions**

Import the add-on instructions (AOIs) as shown below. This file uses the following naming conventions: {*DeviceName*}\_*Module.L5X* 

| 🖨 🖾 Motion Groups     |     |                           |              |
|-----------------------|-----|---------------------------|--------------|
| Ungrouped Axes        |     |                           |              |
| Add-On Instructions   |     |                           |              |
| 🖨 🚔 Data Types        |     | New Add-On Instruction    |              |
| 🖳 🖼 User-Defined      |     | Import Add-On Instruction |              |
| 📲 Strings             |     |                           |              |
| 📲 Add-On-Defined      | X   | Cut                       | Ctrl+X       |
| 🕀 🖼 Predefined        | Ē   | Сору                      | Ctrl+C       |
| 🗄 🖼 Module-Defined    | B   | Paste                     | Ctrl+V       |
| Trends                |     | Paste With Configuration  | Ctrl+Shift+V |
| 🗄 🗽 Logical Model     |     |                           |              |
| 🖨 📾 I/O Configuration |     | Print                     | +            |
| 🖻 📟 1756 Backplane, 1 | 756 | -A/                       |              |

After import, the AOIs are visible in the project tree.

| 🚔 📾 Add-On Instructions     |
|-----------------------------|
| 🖨 🛅 AvDigitallO             |
| 🖉 Parameters and Local Tags |
| 🛄 Logic                     |
| AvMotorTwoDirection         |
| Parameters and Local Tags   |
| Logic                       |
| AvMotorTwoDirection_Control |
| Parameters and Local Tags   |
| 🗈 Logic                     |
|                             |

Each AOI contains either cyclic or acyclic data, which is indicated by the following naming convention:

- Cyclic data contains only the name of the avatar.
- Acyclic data contains the name of the avatar followed by an underscore (\_) and the name of the acyclic data object.

### **Create Instances of the AOIs**

When creating an instance of an AOI, you must reference the module and the acyclic data buffer. Depending on the data present in the AOI (cyclic or acyclic), there are one or two tags to reference.

1. Enter the Main Routine by double-clicking it within the Tasks tree.

| Controller Organizer 🝷 🃮   | × | Γ | 田   雪   昭 | 1 E B | abed a | b ob. | 🔻 | <05> |   |  |
|----------------------------|---|---|-----------|-------|--------|-------|---|------|---|--|
| Controller Tags            | ^ | F |           |       |        |       |   |      | - |  |
| - Controller Fault Handler |   |   |           |       |        |       |   |      |   |  |
| Power-Up Handler           |   |   |           |       |        |       |   |      |   |  |
| 🖨 📾 Tasks                  |   | F |           | -     |        |       |   |      |   |  |
| 🚊 🚭 MainTask               |   | L | (End)     |       |        |       |   |      |   |  |
| 🖨 🚭 MainProgram            |   | L |           |       |        |       |   |      |   |  |
| Parameters and Local Tags  |   | L |           |       |        |       |   |      |   |  |
| - Di MainRoutine           |   | L |           |       |        |       |   |      |   |  |
| AvMotorTwoDirection        |   | L |           |       |        |       |   |      |   |  |
| AvSystem1                  |   | L |           |       |        |       |   |      |   |  |
|                            |   |   |           |       |        |       |   |      |   |  |

2. Add an AOI from the add-on list.

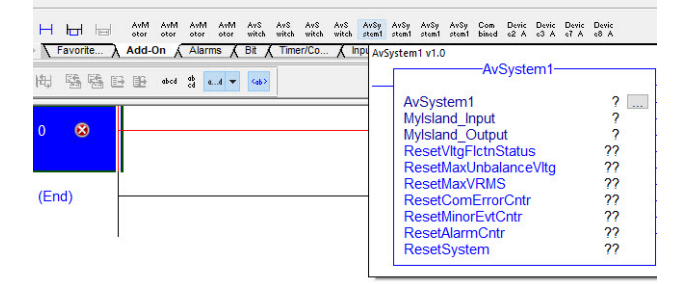

3. Fill in the reference tags for each In/Out parameter. These tags are in the Controller Tags list with names matching the In/Out Parameters.

| AvSystem1        |                   | ?            |                             |                    | 0    |
|------------------|-------------------|--------------|-----------------------------|--------------------|------|
| Mylsland_Input ? |                   | ~            |                             |                    |      |
| Mylsland_Output  | -                 |              | Ctrl\/ltaE                  | Ictn \             | 1    |
| ResetVItgFlctnSt | Enter Name Filter | ~ S          | how: AB:ETHEF               | RNET_MODULE_SINT_1 | 4E ~ |
| ResetMaxUnbala   | Name              | B Data Type  | Usage                       | Description        |      |
| ResetMaxVRMS     | +-Mylsland:I      | AB:ETHERNET. | . <controller></controller> |                    |      |
| ResetComErrorC   |                   |              |                             |                    |      |
| ResetMinorEvtCi  |                   |              |                             |                    |      |
| ResetAlarmCntr   |                   |              |                             |                    |      |
| PacatSystem      |                   |              |                             |                    | ~    |

4. Create an instance of the AOI and name it.

| AvSystem             |                               |           |
|----------------------|-------------------------------|-----------|
| AvSystem1            | New Tag                       | IctnState |
| Mylsland Output      | % Cut Instruction             | Ctrl+X    |
| ResetVItoFictnStatus | <u>Copy Instruction</u>       | Ctrl+C    |
| ResetMaxUnbalanceVit | Paste                         | Ctrl+V    |
| ResetMaxVRMS         | Delete Instruction            | Del       |
| ResetComErrorCntr    | Add Ladder Element            | Alt+Ins   |
| ResetMinorEvtCntr    | Edit Main Operand Description | Ctrl+D    |
| ResetAlarmCntr       |                               | ₽)        |
| ResetSystem          | Save Instruction Defaults     |           |

The AOI is now fully configured and ready for use.

|                | AvSystem1            |
|----------------|----------------------|
| AvSystem1      | AvSystemInstance     |
| Mylsland_Inpu  | MyIslandDeviceIn     |
| MyIsland_Outp  | ut MylslandDeviceOut |
| ResetVItgFlctn | Status 0≮            |
| ResetMaxUnb    | llanceVltg 0+        |
| ResetMaxVRM    | S 0+                 |
| ResetComErro   | rCntr 0+             |
| ResetMinorEv   | Cntr 0+              |
| ResetAlarmCn   | r 0∻                 |
| ResetSystem    | 0∻                   |

## **Calling Acyclic Data**

When calling acyclic data, you must add a Jump To Subroutine operation to the Main Routine. The subroutine needed for the target AOI matches the associated Avatar.

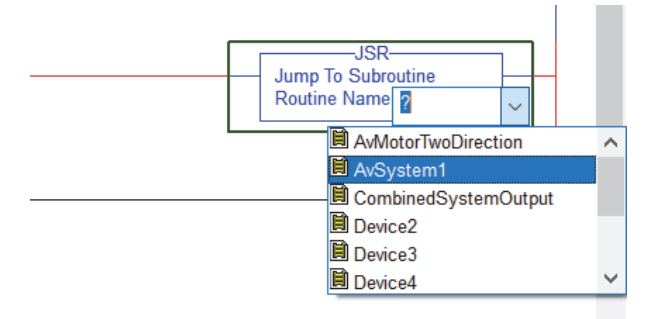

This action pushes or pulls data, depending on the type of data the explicit message is accessing.

- 1. Open the subroutine.
- 2. Toggle the Examine If Open bit on the rung containing the message associated with the target AOI.

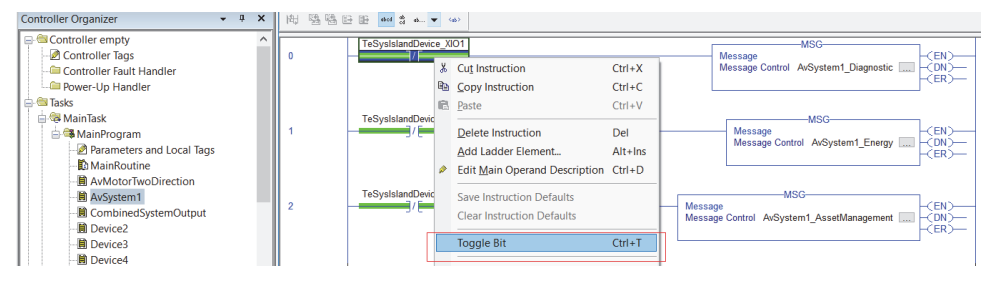

### **Data Access Example**

The following section provides an example of how to access data on the TeSys Island. These example AOIs:

- · were added to the project using the same process described above
- are the for cyclic system data (AvSystem1), acyclic system diagnostic (AvSystem1\_Diagnostic), and acyclic system asset management (AvSystem1\_AssetManagement)

#### **Accessing Data via AOI**

After setting up the AOIs you plan to use:

- 1. Download the program.
- 2. Set the PLC to Run mode.

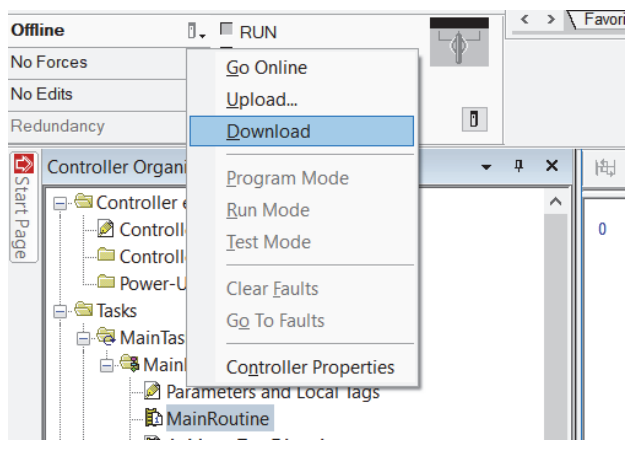

If the device is properly set up, and does not have any trips or other events, the cyclic system AOI should indicate that the system is operational.

| AvSystem1                                                                                                    |                                                                               | 1                                                                                                    |
|----------------------------------------------------------------------------------------------------|-------------------------------------------------------------------------------|----------------------------------------------------------------------------------------------------|
| AvSystem1 AvSystemInstar<br>Mylsland_Input MylslandDevice0<br>Mylsland_output MylslandDevice0<br>ResetVitgFlctnStatus<br>ResetMaxURbalanceVitg<br>ResetComErrorCntr<br>ResetMinorEvtCntr<br>ResetAlarmCntr<br>ResetSystem | nce<br>eln<br>Out<br>O+<br>O+<br>O+<br>O+<br>O+<br>O+<br>O+<br>O+<br>O+<br>O+ | - CtrlVitgFictn)-<br>- Preoperational<br>- Operational<br>- TestMode<br>- MinorEvt)-<br>- ForceMode<br>- DegradedMode |

To view acyclic data, the appropriate explicit message must be accessed. See *Calling Acyclic Data, page 13*. As shown here, the device currently has one Minor Event logged via the System Minor Event Counter within the acyclic system diagnostic AOI.

| AvSystem1                                                                    | _Diagnostic                                              |
|------------------------------------------------------------------------------|----------------------------------------------------------|
| AvSystem1_Diagnostic<br>Mylsland_AcyclicBuffer<br>ComErrorCntr<br>AlarmsCntr | AvSystemDiagnostic<br>MylslandDevlicBuffer<br>0 ←<br>0 ← |
| MinorEvtCntr                                                                 | 1+                                                       |
| MinorEvtRegister1_Y                                                          | 2019*                                                    |
| MinorEvtRegister1_M                                                          | 6*                                                       |
| MinorEvtRegister1_D                                                          | 19*                                                      |
| MinorEvtRegister1_n                                                          | 4*                                                       |
| MinorEvtRegister1_min                                                        | 2*                                                       |
| MinorEvtRegister1_sec                                                        | 22€                                                      |
| MinorEvtRegister1_cs                                                         | 22*                                                      |
| MinorEvtRegister1 Evtlo                                                      | dentifier 0 ←                                            |

This value can be reset by flipping the Minor Event Reset bit within the cyclic system AOI.

| AvSystem1                           |                                  |
|-------------------------------------|----------------------------------|
| AvSystem1 AvSystem                  | Instance                         |
| Mylsland_Output MylslandDe          | eviceOut                         |
| ResetMaxUnbalanceVitg               | 0+                               |
| ResetMaxVRMS<br>ResetComErrorCntr   | 0 <del>←</del><br>0 <del>←</del> |
| ResetMinorEvtCntr<br>ResetAlarmCntr | 1÷<br>0€                         |
| ResetSystem                         | 0+                               |

After a refresh of the acyclic system diagnostic data (see *Calling Acyclic Data, page 13*), the counter returns to 0.

| AvSystem1                                      | I_Diagnostic       |
|------------------------------------------------|--------------------|
| AvSystem1_Diagnostic<br>Mylsland_AcyclicBuffer | AvSystemDiagnostic |
| ComErrorCntr                                   | 0*                 |
| AlarmsCntr                                     | 0←                 |
| MinorEvtCntr                                   | 0+                 |
| MinorEvtRegister1_Y                            | 2019 *             |
| MinorEvtRegister1_M                            | 6*                 |
| MinorEvtRegister1_D                            | 19≮                |
| MinorEvtRegister1_h                            | 4≮                 |
| MinorEvtRegister1_min                          | 2*                 |
| MinorEvtRegister1_sec                          | 22*                |
| MinorEvtRegister1_cs                           | 22 +               |
| MinorEvtRegister1 Evtlo                        | dentifier 0+       |

### Accessing Data via the Acyclic Buffer

AOIs are capable of exposing only SINT, INT, DINT, REAL, and BOOL data types as Input/Output parameters. Due to this constraint, STRING registers are placed within the acyclic data buffer and can be accessed there.

After you toggle the bit to access the acyclic system asset management data (see *Calling Acyclic Data, page 13*), the STRING data does not appear in the AOI. Instead, it appears within the acyclic data buffer. This buffer can be found in the Controller Tags list with naming convention {*DeviceName*}\_AcyclicBuffer.

| Controller Load          | ^ | Name == A                                           | Value 🔶                 | Force Mask + | Style   | Data Type        |
|--------------------------|---|-----------------------------------------------------|-------------------------|--------------|---------|------------------|
| Controller Tags          |   | + MyIsland:C                                        | {}                      | {}           |         | AB:ETHERNET      |
| Controller Fault Handler |   | + MyIsland:                                         | {}                      | {}           |         | AB:ETHERNET      |
| Power-Up Handler         |   | + MyIsland:O                                        | {}                      | {}           |         | AB:ETHERNET      |
| Tasks                    |   | - MyIsland_AcyclicBuffer                            | {}                      | {}           |         | MyIsland_Acyclic |
| Main lask                |   | - Mylsland_AcyclicBuffer.AvSystem1_VendorName       | 'Schneider Electric'    | {}           |         | MyIsland_20      |
|                          |   | + MyIsland_AcyclicBuffer Av System 1_VendorName LEN | 18                      |              | Decimal | DINT             |
| MainPoutine              |   | MyIsland_AcyclicBuffer.AvSystem1_VendorName.DA      | {}                      | {}           | ASCII   | SINT[20]         |
| AvMotorTwoSpeeds         |   | MyIsland_AcyclicBuffer.AvSystem1_ProductCode        | 'TPRBCEIP'              | {}           |         | MyIsland_32      |
| AvSwitch                 |   | MyIsland_AcyclicBuffer.AvSystem1_AppRevision        | '00.0300'               | {}           |         | MyIsland_7       |
| AvSystem1                |   | + MyIsland_AcyclicBuffer AvSystem1_VendorURL        | 'www.schneider-electric | {}           |         | MyIsland_64      |
| CombinedSystemOutput     |   | MyIsland_AcyclicBuffer.AvSystem1_ProductName        |                         | {}           |         | MyIsland_32      |

The remaining data is accessible within the AOI.

| AvSystem1_Asset                                     | /lanagement   |
|-----------------------------------------------------|---------------|
| AvSystem1_AssetManagem<br>Mylsland AcyclicBuffer My | AvSystemAsset |
| MacAddress XX                                       | 255 +         |
| MacAddress_YY                                       | 255 +         |
| MacAddress_ZZ                                       | 255 +         |
| MacAddress_UU                                       | 255 🗲         |
| MacAddress_VV                                       | 255 🕈         |
| MacAddress_WW                                       | 255 🕈         |
| TimeDeviceOn                                        | 0 ←           |
| DeviceEvtCntr                                       | 0 ←           |

## Frequently Asked Questions (FAQs)

#### Where can STRING data be accessed?

Due to AOI constraints, complex data types cannot be exposed as Input/Output parameters. Refer to *Accessing Data via the Acyclic Buffer, page 15* for instructions on accessing STRING data.

#### What are the lines attached to the right side of the AOI?

All the data exposed by an AOI exists within the main body, except for data exposed with Output parameters of type BOOL. This data exists on the right side of the AOI, as outlined with the red box in the screenshot below.

| AvSystem1                                                                                                    |                                                             | 1                                                                                                    |
|----------------------------------------------------------------------------------------------------|-------------------------------------------------------------|----------------------------------------------------------------------------------------------------|
| AvSystem1<br>MyIsland_Input<br>MyIsland_Output<br>ResetVitgFlctnStatus<br>ResetMaxUnbalanceVitg<br>ResetMaxVRMS<br>ResetMinorEvtCntr<br>ResetAlarmCntr | tance<br>viceln<br>eOut<br>0+<br>0+<br>0+<br>0+<br>0+<br>0+ | CtrlVitgFlctn)<br>Preoperational)<br>Operational)<br>TestMode)<br>MinorEvt)<br>ForceMode)<br>OperadedMode |

#### How are TeSys™ Island configuration changes integrated into a project?

- If the naming convention has been altered for a TeSys island or pre-existing Avatars, all the imported Studio 5000<sup>®</sup> software entities (tags, AOIs, and generic Ethernet module) must be deleted and the import process repeated for the new configuration.
- If the naming convention has not changed for pre-existing entities, the import process can be repeated without deleting previously imported entities. Change the import Operation from *Use Existing* to *Overwrite*, as shown in the image below.

| ∑ Find:<br>Find Within: Final Name | ✓ A A → Find/Replace                                                                                                    |               |
|------------------------------------|----------------------------------------------------------------------------------------------------|---------------|
| port Content:                      | Configure Tag References                                                                                                    |               |
| MainProgram                        | Import Name Operation 🕞 Final Name 🛆 😭 Usage Al                                                                                                    | ias For \land |
| References                         | Image: AvMotorTwoDirectip         Use Drow         AvMotorTwoD         Image: Local           Image: AvMotorTwoDirectip         Overwrite         Moto         TwoD         Image: Local                                                                                                    |               |
| Data Types Other Components        | AvMotorTwoDirectip Use Existing Moto TwoD Local                                                                                                    |               |
| Errors/Alarms                      | J         AvSystem_AssetMb         Lise Fxist         AvSystem_Ass         Image: Construction of the second second |               |
|                                    | AvSystem_Energy Use Exist AvSystem_En Local                                                                                                    |               |
|                                    | CombinedSystemO Use Exist CombinedSys Local                                                                                                    |               |
|                                    | Device2_AssetMan Use Exist Device2_Asse Local                                                                                                    |               |
|                                    | Device3_AssetMan Use Exist Device3_Asse Local                                                                                                    |               |
|                                    | Device4_AssetMan Use Exist Device4_Asse Local                                                                                                    | ~             |

#### Why do 32-bit unsigned integers have a maximum displayed value of 2,147,483,647?

Rockwell Software<sup>®</sup> Studio 5000 software only handles signed integers. For this reason, the maximum positive value that can be displayed for 32-bit unsigned integers is 2,147,483,647. To enforce this, logic exists within AOIs to max out UDINT registers if the sign bit is used. For these TeSys island registers, a flag exists as an exposed parameter to indicate overflow. These flags are of type BOOL with the naming convention *{TagName}\_O*.

Schneider Electric 800 Federal Street Andover, MA 01810 USA

https://www.schneider-electric.com/en/work/support/

www.schneider-electric.us

As standards, specifications, and design change from time to time, please ask for confirmation of the information given in this publication.

© 2019 - Schneider Electric. All rights reserved.

8536IB1906EN